# **Compaq StorageWorks**

Technical Note – HP-UX 11.0 Integration into the Compaq EBS Environment

Part Number: 274544-001

First Edition (December 2001)

This document provides instructions for configuring HP-UX 11.0 in a Compaq Enterprise Backup Solution (EBS) homogeneous environment using VERITAS Backup DataCenter v3.4.

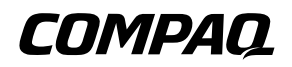

© 2001 Compaq Information Technologies Group, L.P.

Compaq, the Compaq logo, SANworks, StorageWorks, Tru64, and OpenVMS are trademarks of Compaq Information Technologies Group, L.P. in the U.S. and/or other countries.

All other product names mentioned herein may be trademarks of their respective companies.

Confidential computer software. Valid license from Compaq required for possession, use or copying. Consistent with FAR 12.211 and 12.212, Commercial Computer Software, Computer Software Documentation, and Technical Data for Commercial Items are licensed to the U.S. Government under vendor's standard commercial license.

Compaq shall not be liable for technical or editorial errors or omissions contained herein. The information is provided "as is" without warranty of any kind and is subject to change without notice. The warranties for Compaq products are set forth in the express limited warranty statements accompanying such products. Nothing herein should be construed as constituting an additional warranty.

Compaq service tool software, including associated documentation, is the property of and contains confidential technology of Compaq Computer Corporation or its affiliates. Service customer is hereby licensed to use the software only for activities directly relating to the delivery of, and only during the term of, the applicable services delivered by Compaq or its authorized service provider. Customer may not modify or reverse engineer, remove, or transfer the software or make the software or any resultant diagnosis or system management data available to other parties without Compaq's or its authorized service provider's consent. Upon termination of the services, customer will, at Compaq's or its service provider's option, destroy or return the software and associated documentation in its possession.

Technical Note – HP-UX 11.0 Integration into the Compaq EBS Environment First Edition (December 2001) Part Number: 274544–001

## **Technical Note Contents**

This Technical Note covers the following major topics:

- The Configuration Process, page 4
  - Initial Requirement
  - SAN Configuration
- Installation Checklist, page 7

### **Intended Audience**

This document is intended to provide configuring information for customers using Enterprise Backup Solution with VERITAS NetBackup DataCenter v3.4.

## **The Configuration Process**

• Upgrading essential EBS hardware components to meet the minimum firmware and device driver requirements.

**IMPORTANT:** Refer to the EBS Compatibility Matrix for all current and required hardware, software, firmware, and device driver versions at <u>www.compaq.com</u>.

- Installing the minimum patch level support for:
  - HP-UX 11.0
  - VERITAS NetBackup DataCenter v3.4

NOTE: Refer to the following websites to obtain the necessary patches:

- For Compaq, <u>www.compaq.com</u>
- For VERITAS, <u>www.veritas.com</u>
- For HP, http://www.hp.com/

**NOTE:** Refer to the Installation Checklist near the end of this document to ensure you have correctly installed and configured all of the hardware and software in the SAN.

#### **Initial Requirement**

Compaq currently supports HP-UX in an EBS environments using HP's A5158A FC HBA. Please contact HP or your HP reseller for information on how to acquire this card.

Once your hardware is installed proceed with the following steps:

1. At the time of publication, driver 11.00.06 is the minimum supported revision. Refer to the EBS Compatibility Matrix at <u>www.compaq.com</u> for current drivers and supported revisions.

To check a currently installed driver, run:

#swlist -1 bundle | grep -i A5158A

2. Drivers stape, sctl, and schgr must all be installed in your kernel. To see if these drivers are installed, run:

```
#egrep "stape/sctl/schgr" /stand/system
output:
schgr
sctl
stape
```

If one or more of the above drivers are missing, they must be added. If they are all installed, proceed to step 8.

3. Go to the directory */stand/build* using the cd command:

# cd /stand/build

4. Create a new system file from the currently configured system.

```
# /usr/lbin/sysadm/system_prep -s system
```

5. Edit the file to add the appropriate drivers under Drivers and Subsystems (normally edited in alphabetical order)

# vi system

- 6. Compile the new Kernel:
  - # /usr/sbin/mk\_kernel -s ./system
- 7. Move the new kernel into place and save the old kernel:
  - # mv /stand/system /stand/system.old
  - # mv /stand/vmunix /stand/vmunix.old
  - # mv /stand/build/system /stand
  - # mv /stand/build/vmunix\_test /stand/vmunix

The following OS patches are required for operation:

- PHKL\_24221 stape cumulative patch
- PHKL\_23939 fibre channel mass storage driver patch.

These patches and installation instructions are provided at the HP-UX support website:

http://us-support2.external.hp.com/wpsl/bin/doc.pl/sid=4684ba1f0d4d9eb347/screen= wpslSrchHPUXpatches?OS=HP-UX

**NOTE:** The patch dependencies are listed in the patch descriptions.

### **SAN Configuration**

Set up the qualified tape library and Fibre Channel-to-SCSI Bridge [Modular Data Router (MDR)]. Refer to the *Compaq StorageWorks Enterprise Backup Solution with VERITAS NetBackup DataCenter v3.4 User Guide* for more information.

Due to current issues with the fcparray driver within HP-UX, Compaq recommends that you disable the SCC support for the MDR.

To disable the SCC mode in the default map, follow the steps below.

- 1. Hyperterm into the bridge at specified baud rate.
- 2. Execute to disable SCC Mode:

AMC> setsccmode off

A message will display saying this will force a remap of the fcscsimap. Hit Y to accept.

3. Make sure the SCC Mode is disabled by:

AMC> showfcscsimap

If FC Lun 0 is not device type 0x0C you have completed this task.

To disable the SCC Mode on an MDR, consult the MDR user guide.

### **Final Host Configurations**

Once preliminary devices and the appropriate drivers listed earlier are installed and the SAN configuration is complete, your host should see the devices you have presented to it.

1. Run ioscan to make sure you see the tape devices.

# ioscan

2. Once you have run ioscan and can see the tape devices, check for device drivers assigned to each device:

```
# ioscan -fnkC tape
```

3. If no device drivers have been installed execute:

```
# insf -C tape -e
```

<repeat step 2 to make sure device drivers are assigned>

You are now ready to install and configure VERITAS Netbackup DataCenter v3.4.

## **Installation Checklist**

Once you have completed the SAN configuration, review the questions below to ensure that all components on the SAN are logged in and configured properly. You must be able to answer **yes** to each of the following questions. If you answer **no** to any of these questions, review the information in this document.

- Are all hardware components at the minimum supported firmware revision (HBA, Fibre Channel Switch, Fibre Channel-to-SCSI Bridge, tape library drives, tape library robot)?
- Is the minimum supported HBA driver loaded on the HP-UX host?
- Is the tape library online?
- Are all tape and robotic devices mapped and configured on the Fibre Channel-to-SCSI Bridge?
- Is the Fibre Channel-to-SCSI Bridge correctly logged into the Fibre Channel Switch?
- Is the HP-UX host server correctly logged into the Fibre Channel Switch?
- If the Fibre Channel Switches are cascaded, are both ISL ports correctly logged in?
- Is the Fibre Channel-to-SCSI Bridge and the HP-UX servers' HBA in the same Switch Zone [either by WWN (soft) or Port (hard)]?